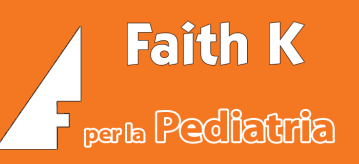

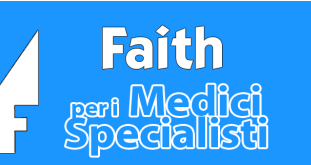

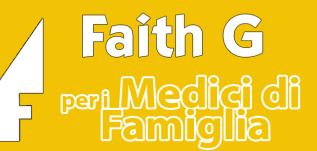

# SOMMARIO Attivita' /scadenze bilanci di salute 1 Generazione automatica attività (scadenze) bilanci di salute 1 Visualizzazione elenco bilanci da eseguire 1 Attivita' per Vaccino antinfluenzale 2 Creazione dell'attivita' 2 Visualizzazioni elenco attività 3 Attivita' per prestazioni programmate 3 Personalizzare un modello di attività 3 Attività in cartella clinica 4 Visulizzare le attività di un paziente 4

ATTIVITA' /SCADENZE BILANCI DI SALUTE

# GENERAZIONE AUTOMATICA ATTIVITÀ (SCADENZE) BILANCI DI SALUTE

Le attività dei bilanci di salute vengono generate automaticamente dal programma in modo da poter avere disponibile l'elenco dei bilanci da eseguire in un determinato periodo.

I modelli che generano le sopracitate attività, vengono fornite con il programma Faith ma sono allo stesso modo personalizzabili dall'utente.

# VISUALIZZAZIONE ELENCO BILANCI DA ESEGUIRE

Per visualizzare l'elenco dei bilanci da eseguire, è necessario selezionare la voce in alto "Visita" e poi sulla sinistra "Attività". A questo punto vengono visualizzate tutte le attività che i pazienti dovrebbero eseguire (Bilanci, PIP, Vaccinazioni, etc..). Per visualizzare solo le attività inerenti i bilanci, cliccare in alto a destra su "Ricerca Avanzata" e impostare i filtri come da finestra seguente:

| 🛃 Faith "K" - [1] Rossi Mario [Utente: Rossi Mario]                    | - 0          |                        |            |                            |                       |                                  |                                      |             |                                              |
|------------------------------------------------------------------------|--------------|------------------------|------------|----------------------------|-----------------------|----------------------------------|--------------------------------------|-------------|----------------------------------------------|
| Home Page 🔹 🛊 Studio Prenotazioni Accettazioni <u>Visita</u> Tabelle C | omunicazione | e <u>U</u> tilità Impo | stazioni S | tatistįche 🕐 😁 📘           | 1                     |                                  |                                      |             | Sincronizzato il 21/10/2020 18               |
| ELENCO ATTIVITA                                                        |              |                        |            |                            |                       |                                  |                                      |             |                                              |
| Filtra elementi da visualizzare                                        |              |                        |            |                            |                       | Ri                               | erca:                                |             | <ul> <li>Applica Ricerca avanzata</li> </ul> |
| Campo: [in scadenza 💌<br>Cerca: [5] Trova                              |              |                        |            |                            |                       |                                  |                                      |             | Ŷ                                            |
| Data Attività Tipo attività Ese                                        | guita Scadu  | uta In scade           | Giorni     | Ricerca avanzata           | 1                     |                                  |                                      | 😁 🕐 🗵       |                                              |
| 07/02/2020 Bilancio di salute 12º anno (± 12 mesi) Bilanci di salute   | lo No        | Si                     | -25        | (Ultima ricerca)           |                       |                                  | <b>-</b>                             |             |                                              |
| 07/09/2020 Bilancio di salute 12º anno (± 12 mesi) Bilanci di salute N | lo No        | Si                     | -4         |                            |                       |                                  |                                      |             |                                              |
| 23/09/2020 Bilancio di salute 12º anno (± 12 mesi) Bilanci di salute   | lo No        | Si                     | -2         | Nuova ricerca              | Salva                 | Salva con nome                   | na                                   |             |                                              |
| 10/12/2020 Bilancio di salute 12º mese (± 2 mesi) Bilanci di salute    | lo No        | Si                     | 5          | Inserire i campi per cui s | desidera effettuare u | n filtro e premere il pulsante · | <conferma> per avviare l'</conferma> | operazione. |                                              |
|                                                                        |              |                        |            | Campo                      | Operatore             | Dal valore                       | Al valore                            | Cong. \land |                                              |
|                                                                        |              |                        |            | Data                       | = (uguale)            |                                  |                                      | AND         |                                              |
|                                                                        |              |                        |            | Attività                   | contiene              | Bilanci                          |                                      | AND         |                                              |
|                                                                        |              |                        |            | Tipo attività              | inizia per            |                                  |                                      | AND         |                                              |
|                                                                        |              |                        |            | Riferimento                | inizia per            |                                  |                                      | AND         |                                              |
|                                                                        |              |                        |            | Eseguita                   | = (uguale)            |                                  |                                      | AND         |                                              |
|                                                                        |              |                        |            | Scaduta                    | = (uguale)            |                                  |                                      | AND         |                                              |
|                                                                        |              |                        |            | In scadenza                | = (uguale)            | SI                               |                                      | AND         |                                              |
|                                                                        |              |                        |            | Giorni                     | = (uguale)            |                                  |                                      | AND         |                                              |
|                                                                        |              |                        |            | DataInizio                 | = (uguale)            |                                  |                                      | AND         |                                              |
|                                                                        |              |                        |            | DataFine                   | = (uguale)            |                                  |                                      | AND         |                                              |
|                                                                        |              |                        |            | e-Mail Inviata             | = (uguale)            |                                  |                                      | AND         |                                              |
|                                                                        |              |                        |            | Cognome                    | inizia per            |                                  |                                      | AND         |                                              |
|                                                                        |              |                        |            | Nome                       | inizia per            |                                  |                                      | AND         |                                              |
|                                                                        |              |                        |            | Codice fiscale             | inizia per            |                                  |                                      | AND         |                                              |
|                                                                        |              |                        |            | Data and the               | A                     |                                  |                                      | 410 V       |                                              |

Cliccando su "**conferma**", verranno visualizzati tutte le attività aperte inerenti i bilanci che è possibile eseguire , considerando il range di tempo previsto per ogni singolo bilancio.

ATTIVITA' PER VACCINO ANTINFLUENZALE

# CREAZIONE DELL'ATTIVITA'

E' possibile creare un'attività di promemoria per tutti i pazienti da sottoporre alla vaccinazione antinfluenzale. Per fare questo selezionare la voce in alto "Visita" e poi a sinistra la voce "Anagrafica pazienti".

Dopo aver inserito i filtri interessati come da finestra sottostante, cliccare sul pulsante "Trova"

| Cognome          | Cognome Nome |               |         |      | Da | Età (Anni / Mesi / | / Giorni)<br>0 | Da | Data di nascit | a<br>🧖 |       |  |
|------------------|--------------|---------------|---------|------|----|--------------------|----------------|----|----------------|--------|-------|--|
| ✓ <u>A</u> ttivi | Revocati     | ✓ <u>S</u> SN | Privati | Rete | Α  | 6 0                | 0              | Α  | 11             | ø      | Trova |  |

Una volta accertato che l'elenco corrispondente a quanto desiderato, cliccare sulla voce in basso "Altre funzioni" e poi la voce "Crea Attività"

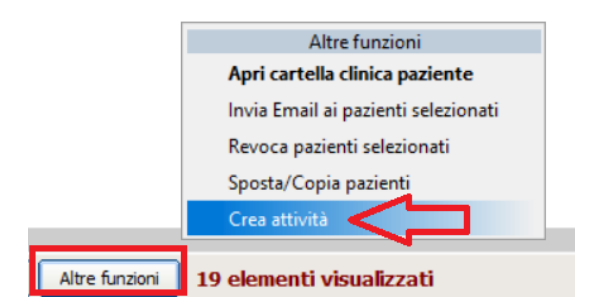

Nella finestra che segue, selezionare il tipo di attività e come data scadenza "28/02/2021", cioè la data di fine campagna vaccinazioni.

| Proseguendo con l'operazio<br>l'attività richiesta per tutti i | ne richiesta verrà creata<br>pazienti selezionati. |
|----------------------------------------------------------------|----------------------------------------------------|
| Numero pazienti visualizzat                                    | i nella lista: 19                                  |
|                                                                |                                                    |
| Modello attività                                               | Data scadenza:                                     |

# VISUALIZZAZIONI ELENCO ATTIVITÀ

Selezionando il menu in alto "**Visita**" e poi sulla sinistra "**Attività**" è possibile visualizzare tutte le attività create per il vaccino antinfluenzale.

Attraverso la "**Ricerca avanzata**" impostare i filtri come da finestra sotto e fare conferma; verranno visualizzate tutte le attività aperte inerenti il vaccino antinfluenzale.

| ELENCO A           | ATTIVITA    |                               |               |                                                                                                    |                  |             |      |                          |             | X   | ¢ |  |  |
|--------------------|-------------|-------------------------------|---------------|----------------------------------------------------------------------------------------------------|------------------|-------------|------|--------------------------|-------------|-----|---|--|--|
| Filtra e           | element     | ti da visualizzare            |               | Ricerca:                                                                                                    |                  |             |      | Applica Ricerca avanzata |             |     |   |  |  |
|                    | (           |                               |               | Ricerca avanzata                                                                                                    | 😑 🕐 🔪            | X           | 1    |                          |             |     |   |  |  |
| Campo:             |             |                               |               | (Ultima ricerca)                                                                                                    | (Ultima ricerca) |             |      |                          |             |     |   |  |  |
| Cerca: Si          |             |                               | Nuova ricerca | Nuova ricerca Salva Salva con nome Elimina                                                                                      |                  |             |      |                          |             |     |   |  |  |
|                    | 1           |                               | 1             | Inserire i campi per cui si desidera effettuare un filtro e premere il pulsante <conferma> per avviare l'operazione.</conferma> |                  |             |      |                          |             |     |   |  |  |
| Data<br>28/02/2021 | Vaccino ant | Attivita                      | Vaco          | Campo                                                                                                    | Operatore        | Dal valore  | Al v | alore                    | Cong.       | ^   | ì |  |  |
| 28/02/2021         | Vaccino ant |                               | Vacu          | Data                                                                                                    | = (uguale)       |             | -    |                          | AND         | C C |   |  |  |
| 28/02/2021         | Vaccino ant | tinfluenzale 2020/21          | Vacu          | Attività                                                                                                    | contiene         | Influenza < |      |                          | AND         | ,   |   |  |  |
| 28/02/2021         | Vaccino ant | influenzale 2020/21           | Vaco          | Tipo attività                                                                                                    | inizia per       |             |      |                          | AND         |     |   |  |  |
| 28/02/2021         | Vaccino ant | tinfluenzale 2020/21          | Vacu          | Riferimento                                                                                                    | inizia per       |             |      |                          | AND         | Ľ   |   |  |  |
| 28/02/2021         | Vaccino ant | tinfluenzale 2020/21          | Vaco          | Eseguita                                                                                                    | = (uguale)       |             |      |                          | AND         |     |   |  |  |
| 28/02/2021         | Vaccino ant | tinfluenzale 2020/21          | Vaco          | Scaduta                                                                                                    | = (uguale)       |             |      |                          | AND         | - C |   |  |  |
| 28/02/2021         | Vaccino ant | tinfluenzale 2020/21          | Vaco          | In scadenza                                                                                                    | = (uguale)       | SI          |      |                          | AND         |     |   |  |  |
| 28/02/2021         | Vaccino ant | influenzale 2020/21           | Vacu          | Giorni                                                                                                    | = (uguale)       |             | _    |                          | AND         |     |   |  |  |
| 28/02/2021         | Vaccino ant | influenzale 2020/21           | Vaco          | DataInizio                                                                                                    | = (uguale)       |             |      |                          | AND         |     |   |  |  |
| 20/02/2021         | Vaccino ant | influenzale 2020/21           | Vacu          | DataFine                                                                                                    | = (uguale)       |             |      |                          | AND         |     |   |  |  |
| 20/02/2021         | Vaccino ant | influenzale 2020/21           | Vacu          | e-Mail Inviata                                                                                                    | = (uguale)       |             |      |                          | AND         |     |   |  |  |
| 28/02/2021         | Vaccino ant | influenzale 2020/21           | Vacu          | Cognome                                                                                                    | inizia per       |             |      |                          | AND         |     |   |  |  |
| 20/02/2021         | Vaccino ant |                               | Vacc          | Nome                                                                                                    | inizia per       |             |      |                          | AND         |     |   |  |  |
| 20/02/2021         | Vaccino ant |                               | Vaco          | Codice fiscale                                                                                                    | inizia per       |             |      |                          | AND         | C   |   |  |  |
| 28/02/2021         | vaccino ant | unnuenzale 2020/21            | vaco          | D-1                                                                                                    | A                |             |      |                          | 410         | ~ ~ | 4 |  |  |
| < <u>N</u> uovo    |             | <u>E</u> limina <u>T</u> rova |               |                                                                                                    |                  |             |      | Confe                    | rma Annulla |     |   |  |  |

Convright E Shark (r) 2002 2011

## ATTIVITA' PER PRESTAZIONI PROGRAMMATE

## PERSONALIZZARE UN MODELLO DI ATTIVITÀ

Se non già fornite con il software Faith, è possibile creare dei modelli di attività da utilizzare come promemoria di attività da eseguire per i pazienti (per. Esempio Boel Test)

Per fare questo selezionare la voce in alto "Visita" e poi sulla sinistra "Modello Attività" e a questo punto premere il pulsante in basso "Nuovo".

Compilare le seguenti caselle:

**Descrizione**: Inserire la descrizione dell'attività, per esempio Boel Test

**Tipo Attività**: Selezionare prestazioni, se si vuole collegare una prestazione PIP, oppure Bilancio di salute per collegare un bilancio

**Dettaglio attività**: con il punteruolo selezionare la prestazione o il bilancio da collegare all'attività.

NB. Il Tipo Attività e il Dettaglio attività non sono campi obbligatori, ma permettono di gestire alcuni automatismi; per esempio eseguire la prestazione/bilancio collegato dall'attività direttamente o quando si inserisce la prestazione/bilancio collegato a un'attività, quest'ultima viene chiusa automaticamente dal programma. Nel caso specifico

# se si inserisce in Faith la prestazione PIP "Boel test", l'attività "Boel test" del paziente in questione viene chiusa automaticamente

**Generazione automatica attività**: Selezionare la casella per generare automaticamente le attività per tutti i pazienti interessati

Età iniziale: Inserire l'età a partire del quale è necessario creare l'attività

**Tolleranza**: Inserire i giorni di tolleranza, rispetto all'età iniziale, entro i quali l'attività è da ritenersi ancora valida

N.B. Tutte le attività ancora aperte che rientrano nell'età inziale considerando i giorni di tolleranze, verranno indicate con lo stato di "In scadenza" Modello attività © giovedi 22 ottobre 2020 10:36:24

| boertest         |                               |                  |                       |
|------------------|-------------------------------|------------------|-----------------------|
| īpo attività     | Dettaglio attività            |                  |                       |
| Prestazioni      | <ul> <li>Boel test</li> </ul> | J                | ø                     |
|                  | e automatica attività 🔲 Soso  | 850              |                       |
|                  |                               | 230              |                       |
| Età iniziale     | Età finale                    | Ricorrenza       | Tolleranza            |
| Anni Mesi Giorni | Anni Mesi Giorni              | Anni Mesi Giorni | Giorni (+) Giorni (-) |
|                  |                               |                  | 60 60                 |
|                  | ]                             | <u></u>          | _] [                  |
| Matricola Cognor | ne                            | Nome             |                       |
| aziente          |                               |                  | ø                     |
|                  |                               |                  |                       |

# ATTIVITÀ IN CARTELLA CLINICA

# VISULIZZARE LE ATTIVITÀ IN SCADENZA DI UN PAZIENTE

E' possibile visualizzare le attività da eseguire anche dentro la cartella clinica di ogni singolo paziente.

Dopo aver selezionato il paziente, cliccare sulla voce in alto "Attività in scadenza" (che viene visualizzata solo in presenza di attività in scadenza) per visualizzare le attività aperte per il paziente

| ] Ø (      | tà: 12 anni, 0 mesi, 28 giorni<br>Consenso: | ATTIVITA' IN SCADENZA   | Paziente             | Stato Abilitazione |           |           | Х         |
|------------|---------------------------------------------|-------------------------|----------------------|--------------------|-----------|-----------|-----------|
| Elenco     | attivita                                    |                         |                      |                    |           |           |           |
| Filtri     | Ricerca:                                    |                         | •                    | Applica            | Ricerca a | avanzata. | <u></u> x |
|            | Campo:<br>Cerca: Si                         | Trova                   | •                    | £                  | L.        | 2         |           |
| Data       | Attività                                    | Tipo attività           | Eseguita             | Scaduta            | In scade  | Giorni    | Data ii   |
| 23/09/2020 | Bilancio di salute 12º anno (± 12 n         | nesi) Bilanci di salute | Bilanci di salute No |                    |           | -28       | 24/09/:   |

E' possibile visualizzare le attività di un paziente, cliccando sulla voce nel menu a sinistra "Attività" o personalizzare l'Home Page del paziente inserendo il riquadro attività.

# ESEGUIRE UN'ATTIVITÀ DI UN PAZIENTE

Per eseguire e visualizzare l'attività fare doppio click sull'elemento interessato e cliccando sul bottone "**Esegui attività**" è possibile aprire automaticamente il bilancio o l'attività da eseguire.

| Data       | At                    | Tipo attività                                                                                                    |                      | Eseguita Scaduta |          | In scade Giorni |                                         | Data inizio          | Data fine  | Ī          |   |
|------------|-----------------------|----------------------------------------------------------------------------------------------------|----------------------|------------------|----------|-----------------|-----------------------------------------|----------------------|------------|------------|---|
| 23/09/2020 | Bilancio di salute 12 | ° anno (± 12 mesi)                                                                                                 | Bilanci di salute    |                  | No       | No              | Si                                      | -29                  | 24/09/2019 | 23/09/2021 | 1 |
|            |                       | Modello attività<br>giovedi 22 ottobre 2<br>Data attività:<br>23/09/2020 @<br>Descrizione<br>Bilancio di salute 12 | 020 10:56:28         | i)               |          | H<br>a          | <ul> <li> <ul> <li></li></ul></li></ul> | Image: segui attivit | 10D 🝚      |            |   |
|            |                       | Tipo attività<br>Bilancio di salute<br>Paziente 6                                                                  | a Cognome<br>Cantone | Dettaglio a      | attività | N               | ome                                     |                      | ه[<br>۵    |            |   |
|            |                       | Specialista                                                                                                    |                      |                  |          |                 | 🗌 e-Mail In                             | viata                |            |            |   |

Per chiudere l'attività, selezionare la casella "**Eseguita**"; si ricorda che quando si inserisce la prestazione/bilancio collegato a un'attività, quest'ultima viene chiusa/eseguita automaticamente dal programma. Per esempio se inserisce il bilancio di 12 anni, l'attività corrispondente, del paziente in questione, viene chiusa automaticamente

# INSERIMENTO MANUALE DI UN'ATTIVITA' DI UN PAZIENTE

E' possibile inserire un'attività specifica per un paziente da utilizzare come promemoria. Dall'elenco delle attività, a cui si può accedere selezionando la voce di menu' "Attività" della **Console Visita,** cliccare sul pulsante "**Nuovo**" e indicare la data di scadenza e la descrizione dell'attività oggetto del promemoria.

# Servizio assistenza

Per qualsiasi ulteriore informazione in merito o per assistenza contattare la e-shark:

Tel. 095302380 Fax: 0952246131 SMS o Whatsapp: 345-3414221 Email: faith@e-shark.it CHAT: Tramite "Supporto remoto e-shark"